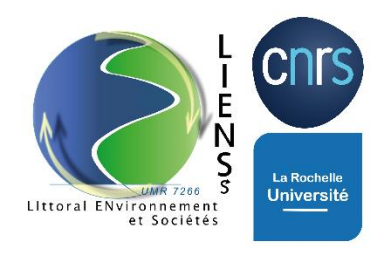

## TÉLÉCHARGER RAPIDEMENT UNE IMAGE SATELLITE EN JPEG AVEC SA LÉGENDE, AVEC SENTINEL HUB

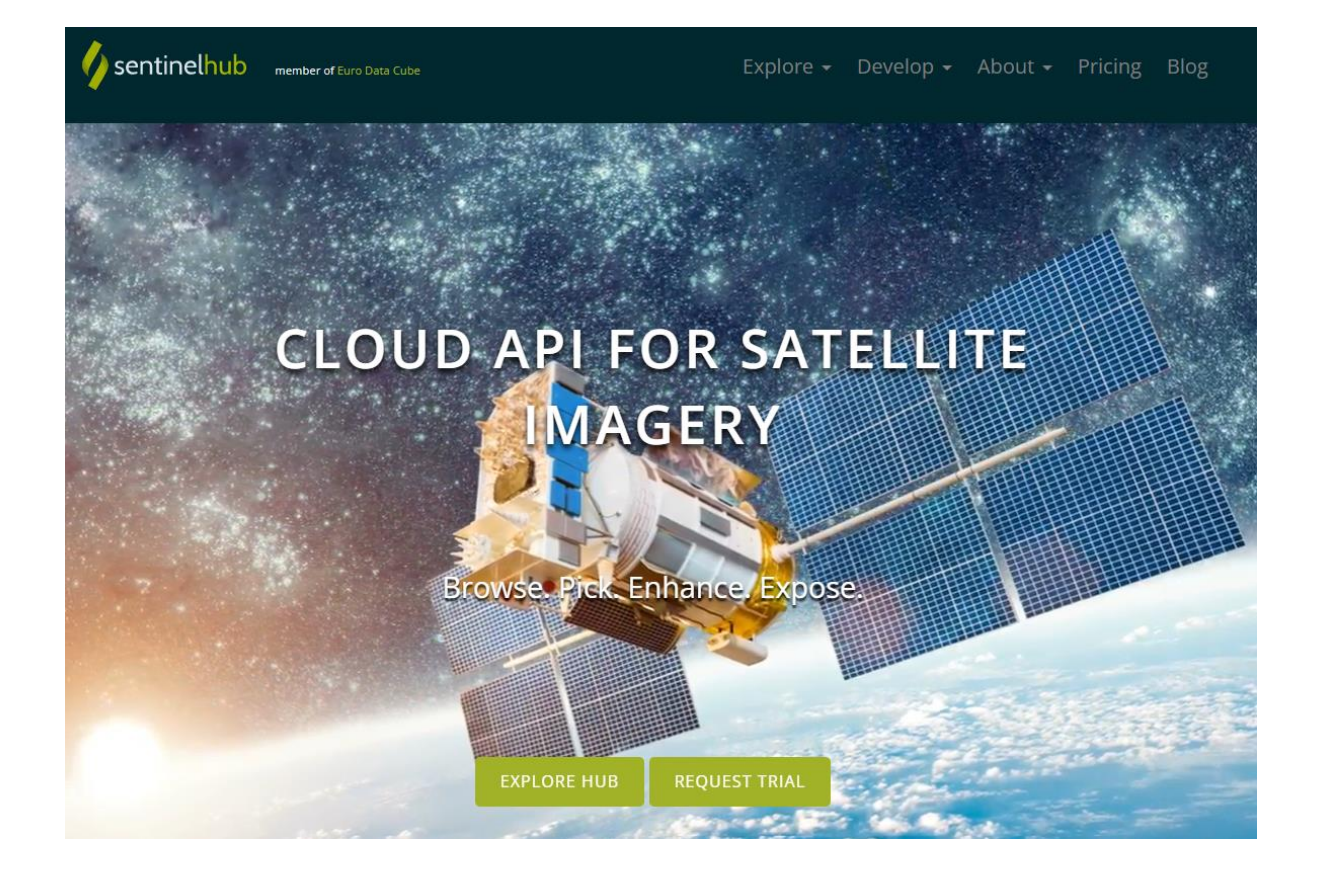

Pour toutes questions : natacha.volto@univ-lr.fr – mis à jour 29/03/2022

Sentinelhub est une plate-forme pour explorer les données d'observation de la Terre et les exporter.

1) Se créer un compte en cliquant sur « Login » puis en cliquant sur « Sign Up »

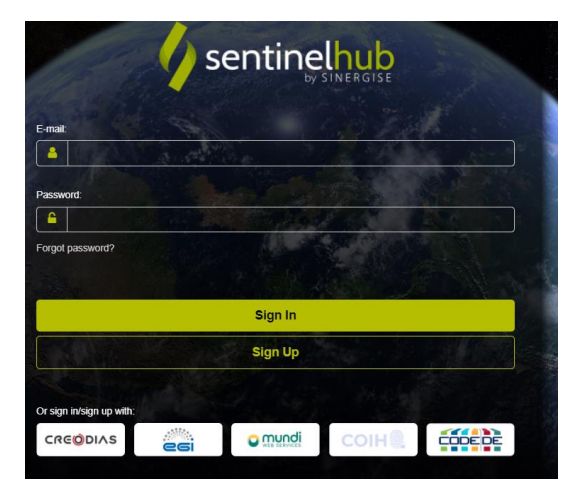

- 2) Se connecter à <u>https://apps.sentinel-hub.com/eo-browser/</u>
- 3) Choisir une zone d'intérêt avec les outils à disposition

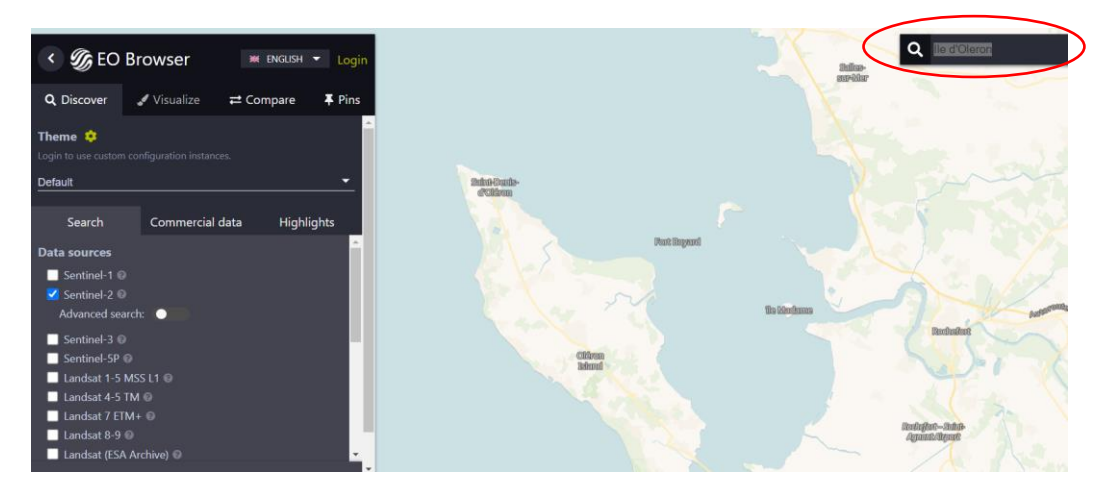

4) Cliquer, par exemple, sur « Sentinel-2 »

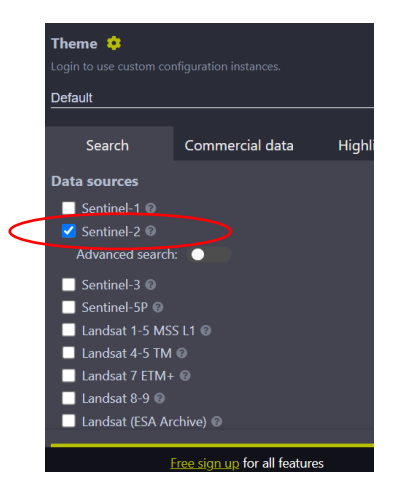

5) Dessiner la zone d'étude avec l'outil à disposition

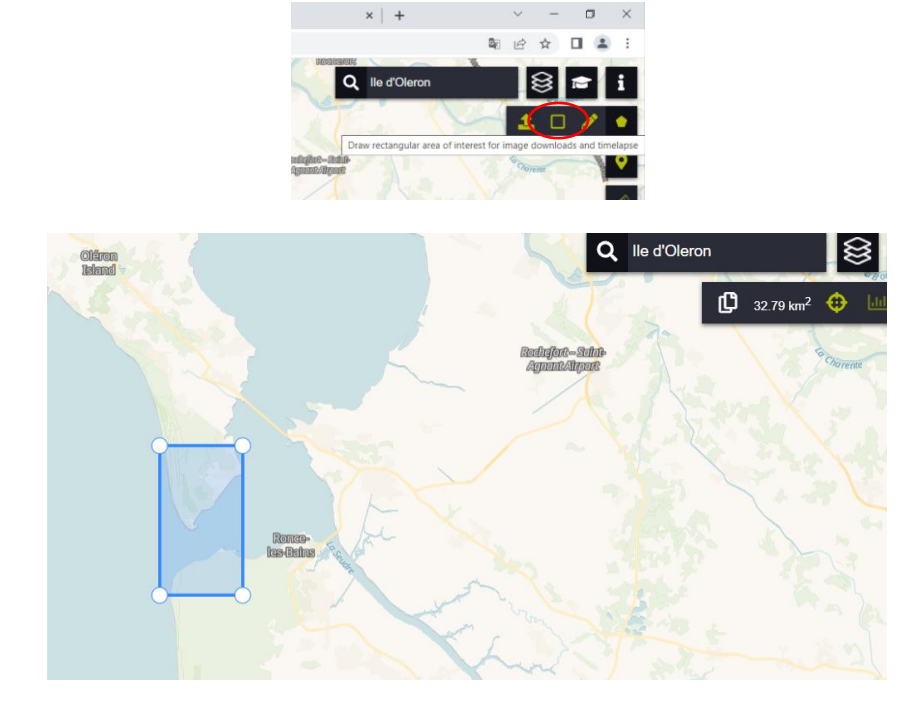

6) Choisir la date et cliquer « Search »

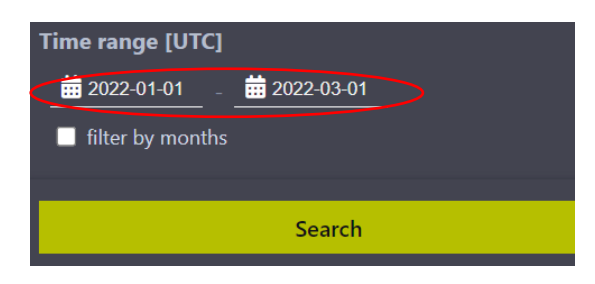

7) Choisir l'image dans la liste proposée et cliquer sur « Visualize »

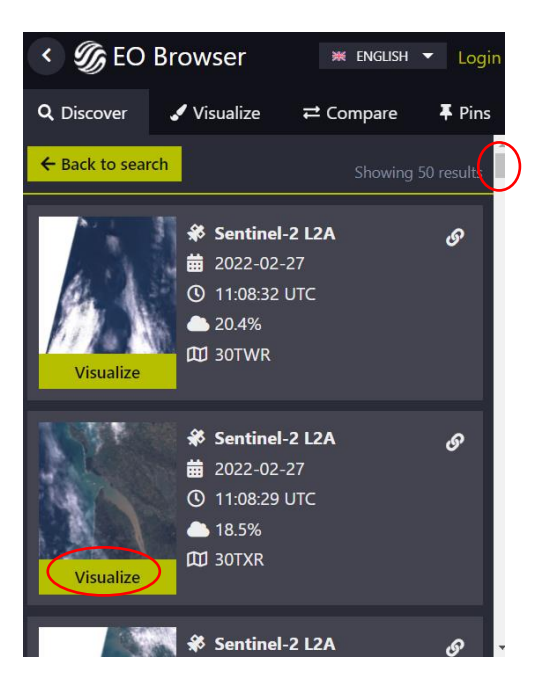

8) Visualiser en vraie couleur ou choisir une autre visualisation

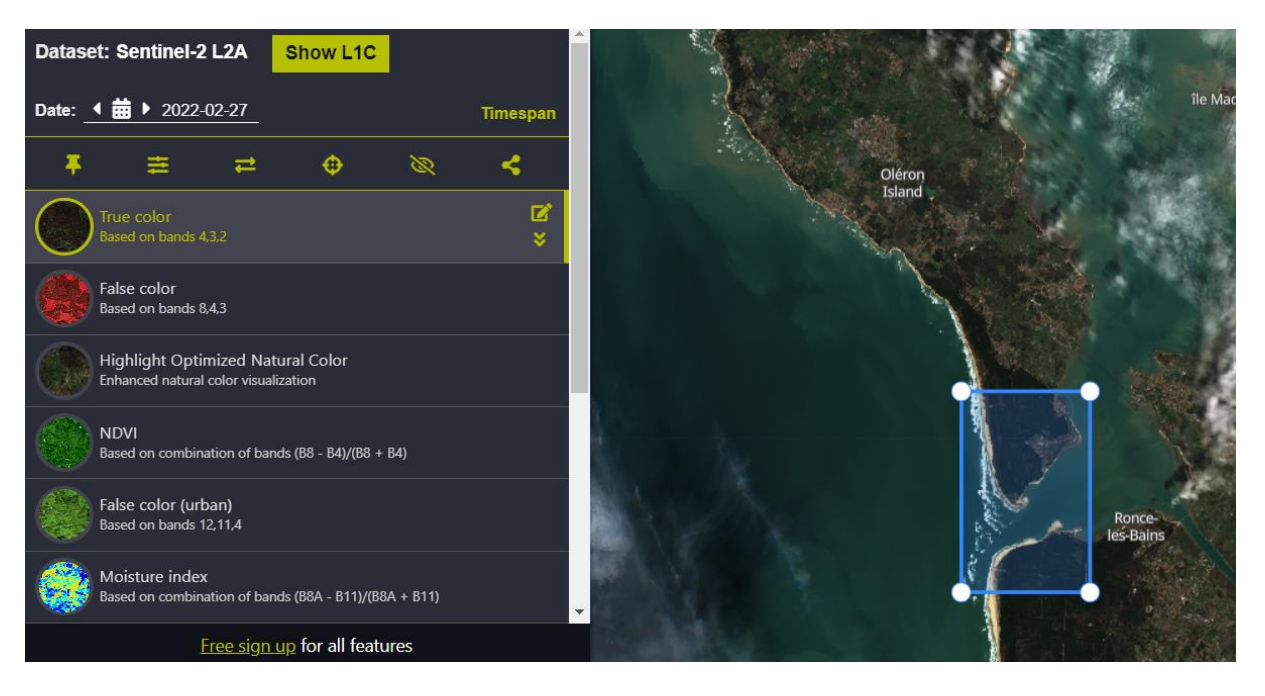

9) Télécharger l'image en « basic » ou en haute résolution en sélectionnant « High-res print » puis « Download »

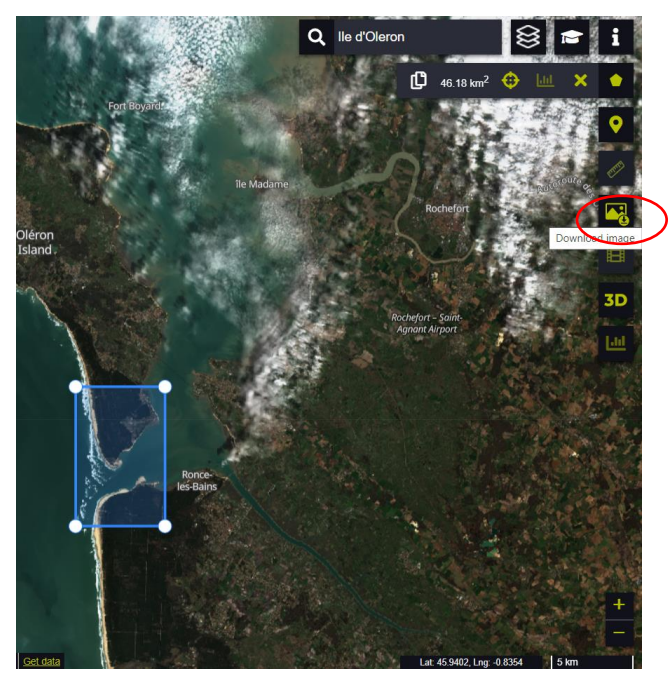

| Basic Ana        | alytical H | ligh-res print        |                                                                                                    |   |
|------------------|------------|-----------------------|----------------------------------------------------------------------------------------------------|---|
| Image downloa    | d          |                       |                                                                                                    |   |
| Show captions ?  |            |                       |                                                                                                    |   |
| Add map overlays | 0          |                       |                                                                                                    |   |
| Show legend ?    |            |                       |                                                                                                    |   |
| Description ?    |            |                       |                                                                                                    |   |
| Image format:    |            | JPG (no georeference) |                                                                                                    | - |
|                  |            | 🛃 Download            | $\mathbf{\mathbf{\mathbf{\mathbf{\mathbf{\mathbf{\mathbf{\mathbf{\mathbf{\mathbf{\mathbf{\mathbf{\mathbf{\mathbf{\mathbf{\mathbf{\mathbf{\mathbf{$ |   |

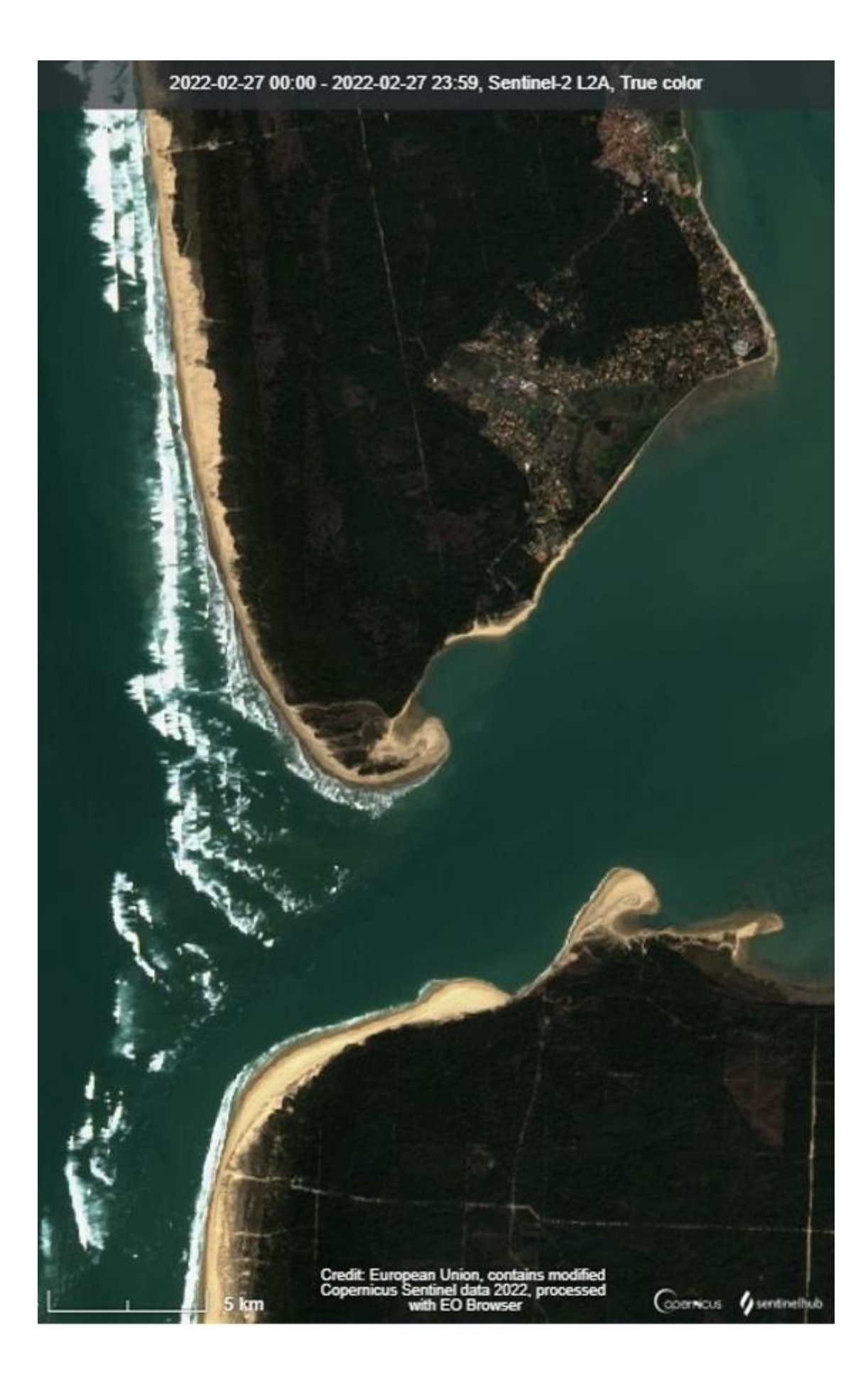